## BDM12 说明书

一:介绍

BDM12 是一款针对Freescale 的12 系列MCU的开发工具,能实现对12 系列MCU 的

仿真和编程功能。

其特点是:

- 1. 成本低
- 2. 接口方便,采用USB 来提供电源
- 3. 支持至少一种广泛使用的调试器Codewarrior
- 4. 目标MCU具有宽的供电电压(3.3V~5V)

二:硬件接口

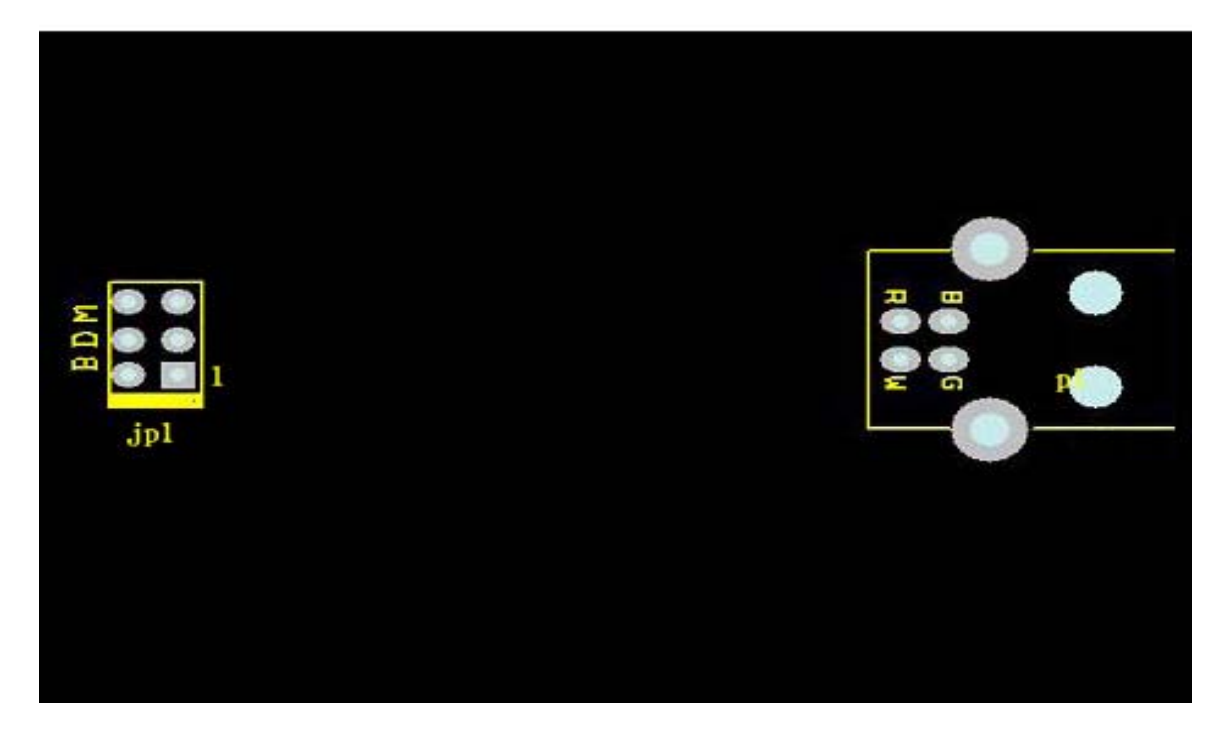

板上的接口包含:

JP1, 这是Freescale 的一个标准BDM 接口, 用于和目标MCU 相连接。(请注意图中 1脚的位置)

P1 USB 接口,用于和计算机相连接

三: 软件说明

在使用BDM12 前,要在您的计算机上安装好光盘所带的codewarrior 软件,您 也可以从网上去下载最新的软件。

## http://www.metrowerks.com/MW/download/default.asp

Metrowerks 提供了32K 的免费C 的License,您可以在附件的光盘上获得。 BDM12安装需要的软件包括USB驱动和Windows下的DLL接口库。这些您都可 以在附件中的光盘中获得。要注意的是光盘中都是压缩文件,您需要将他们解压缩 到您的计算机中。

## 四:安装WINDOWS 驱动

以下步骤描述如何在WINDOWS系统下安装新设备。您需要先有这些 WINDOWS的驱动补丁。这些你可以在附件的光盘上找到。

- 1. 将BDM 通过USB 接口连接在您的计算机上。
- 2. Windows将会检测到新硬件。

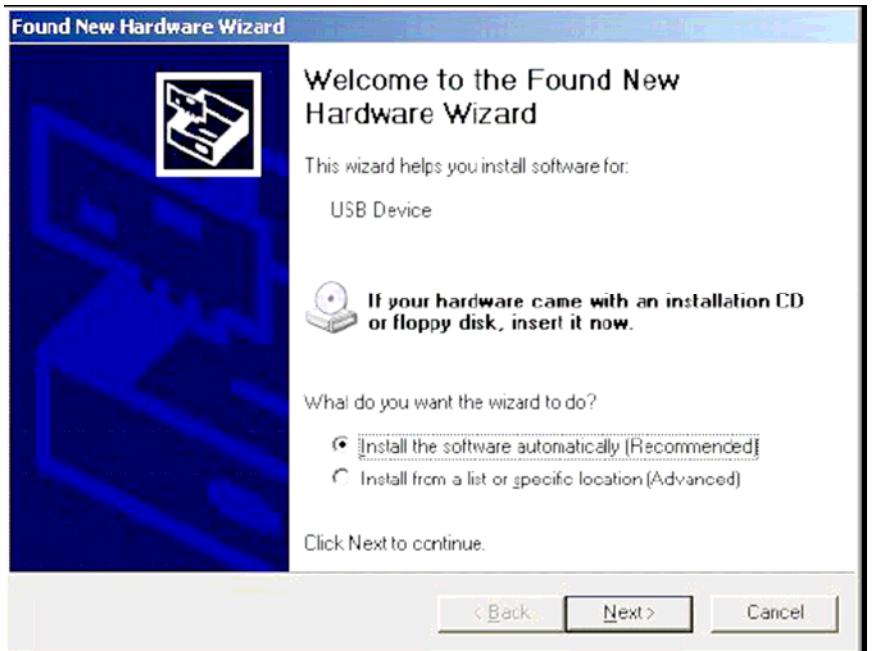

**3.** 选择 "Install from a specific location"。然后选择驱动。该驱动在附件光盘中的压缩文件bin\_tbdml\_win\_driver\_11.zip 中。

| Plea | se choose your search and installation options.                                                                                                    |
|------|----------------------------------------------------------------------------------------------------|
| (    | Search for the best driver in these locations.                                                                                                    |
|      | Use the check boxes below to limit or expand the default search, which includes local paths and removable media. The best driver found will be installed. |
|      | Search removable media (floppy, CD-ROM)                                                                                                    |
|      | Include this location in the search:                                                                                                    |
|      | D:\Documents\projects\bmd_interface_light\usb_dri 💌 Browse                                                                                                |
| C    | Don't search. I will choose the driver to install.                                                                                                    |
|      | Choose this option to select the device driver from a list. Windows does not guarantee the driver you choose will be the best match for your hardware.    |
|      |                                                                                                    |
|      | <back next=""> Cancel</back>                                                                                                    |

## 4. Windows将去安装所需要的驱动和DLL文件。

| ound New Ha | rdware Wizard                                  |
|-------------|------------------------------------------------|
| Please wa   | it while the wizard installs the software      |
| Ŷ           | Turbo BDM Light USB Driver v1.0 (LibUSB-W32)   |
|             | libusbst.sys<br>To C:\WINDOWS\System32\Drivers |
|             | < Back Next > Cancel                           |

5. 当安装完毕后,需要重新启动计算机

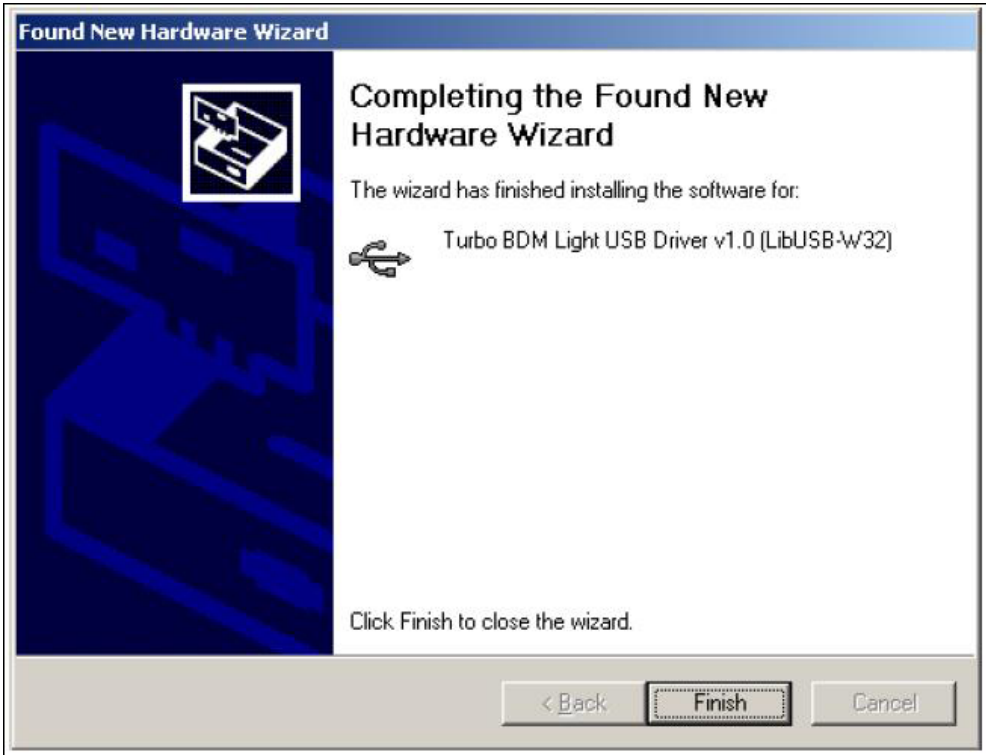

五:在Hi-wave调试下使用DGI DLL

安装好驱动以后,系统将能自动识别BDM12。此时请运行您所安装的 Codewarrior 软件,进入Hi-wave调试器。(您所做的项目编译后点击运行即能进入)

以下步骤是如何在Metrowerks 环境下设置 Hi-wave 调试器,您需要从 Metreworks 的网站上下载最新的调试环境。

1. 进入调试页面后,选择"Set Target"命令行在"Component"一栏中。

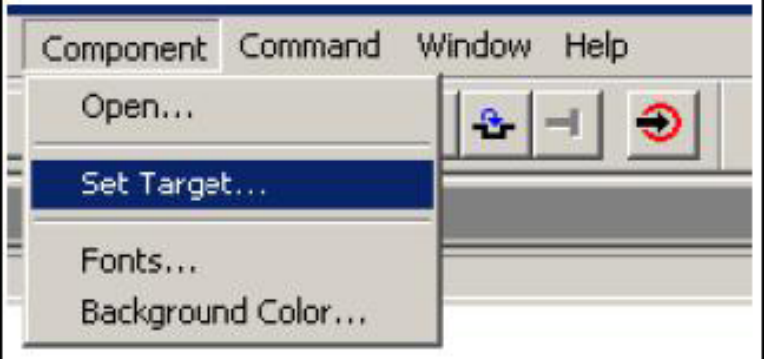

2. 选择"HC12"处理器和"GDI TARGET INTERFACE"栏。如图

| Set Target                                                                        |   | ×      |
|-----------------------------------------------------------------------------------|---|--------|
| Processor                                                                         |   |        |
| HC12                                                                              | • | OK     |
| Target Interface                                                                  |   |        |
| GDI Target Interface                                                              | • | Cancel |
| BDIK Target Interface<br>D-Bug12 Target Interface                                 |   |        |
| GDI Target Interface<br>Hitex Emulator Target Interface<br>ICD12 Target Interface |   | Help   |
| Motorola Motosil Target Interface<br>Noral Target Interface                       |   |        |
| Simulator Target Interface<br>Trace32 Target Interface                            |   |        |

3. 选择路径选中驱动补丁"Tbdml\_gdi12.dll"。通常这个文件会放置在 Codewarrior的PROG 目录下。但是您也可以放在别处。(该文件可以在附件光盘中 压缩文件bin\_tbdml\_gdi\_dll\_xx.zip 中获得)

| С | ommunication                                 |              |
|---|----------------------------------------------|--------------|
| Ĩ | GDI Driver DLL                               |              |
|   | Path and name of the GDI DLL:                | Browse       |
|   | D:\Decumentslaw polythe bdm liebilibde       | 1            |
|   | p. to ocuments tsw_pc traibo_bain_light toam | il_gal_alixt |
|   | Show Protocol                                | i_ga_aix     |